When you open your email from the MMAW, it will look something like the image below. Click on the hyperlink in blue. You likely won't need the Meeting ID or Password.

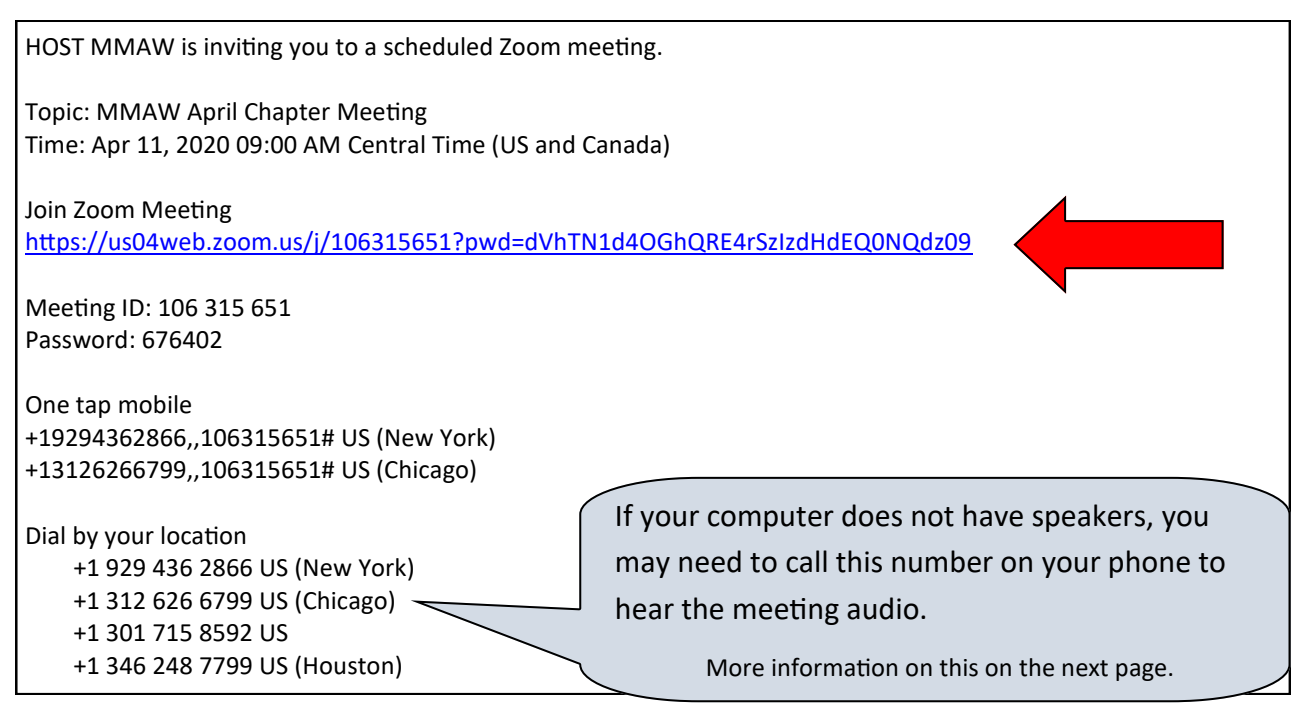

The next screen should look something like this. If this is the first you're using Zoom, you may need to download & run Zoom on the link within this text box.

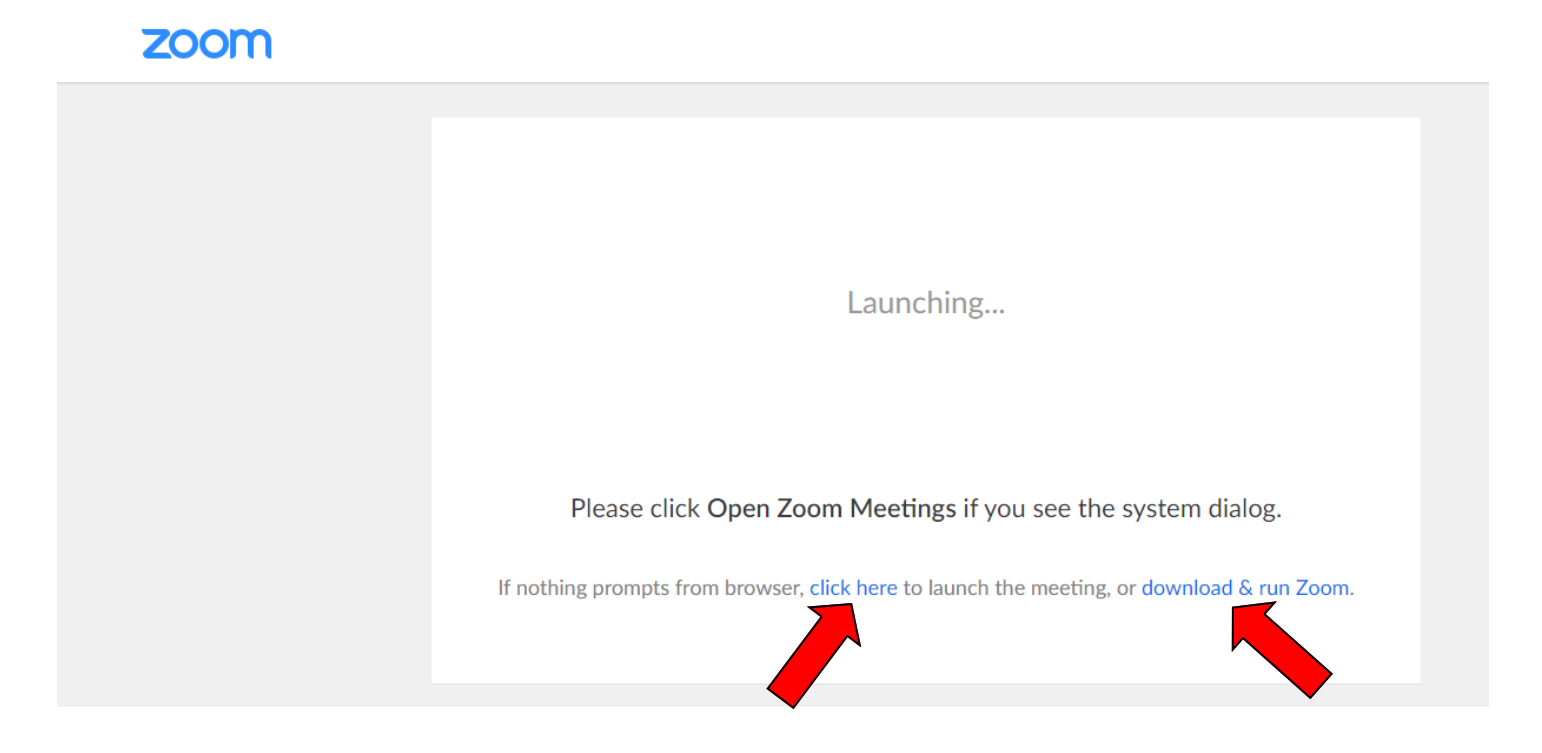

If you're using a Smartphone or tablet, you may need to download the app from the App Store (Apple product) or Google Play (Android product). If you're joining on an iPhone or other Smartphone, you may see a screen(s) like these.

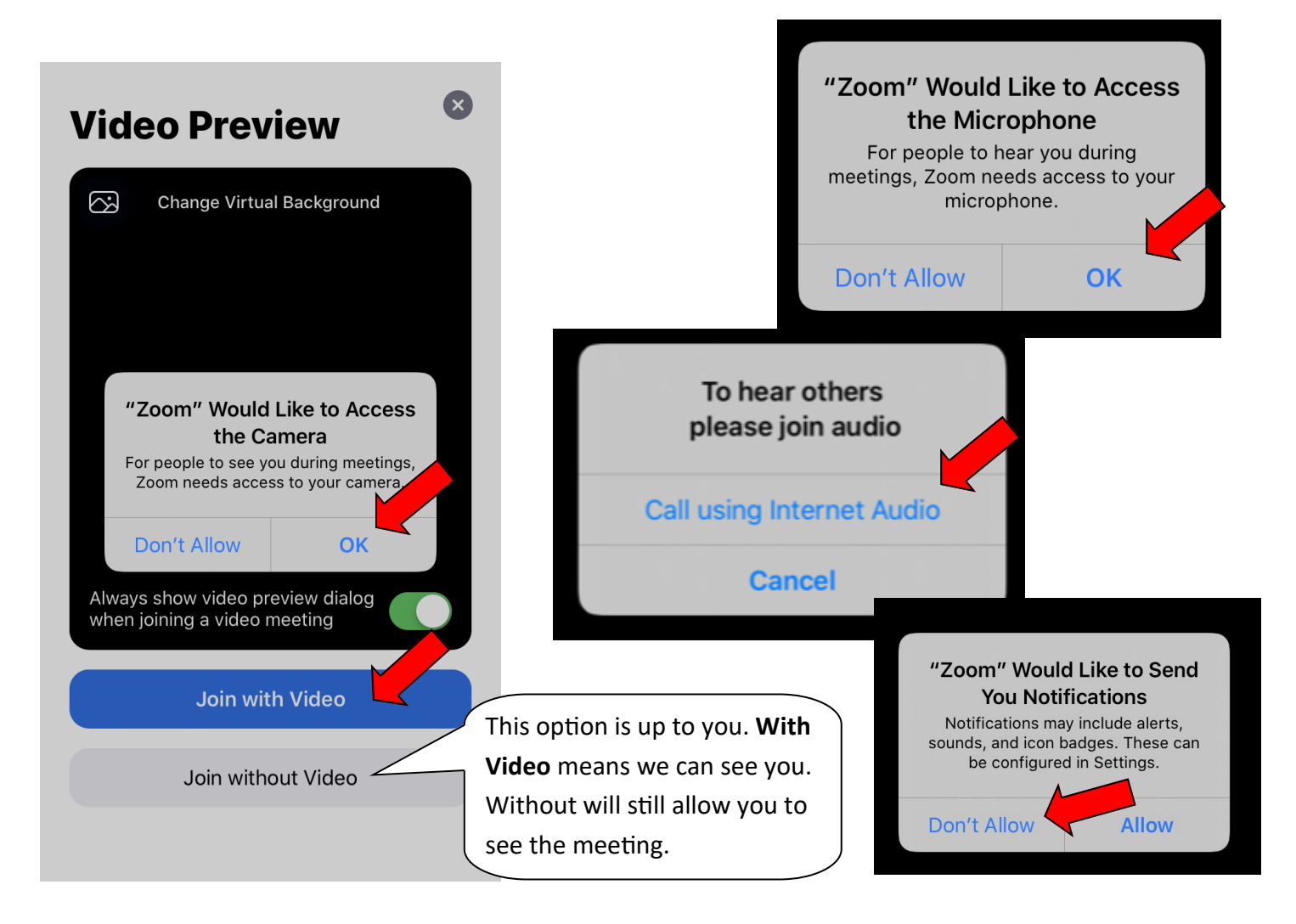

This is a screen shot of what you might see on a Windows based PC. Click on "Join with Computer Audio".

| Join Audio           |                                         | ×                                                                    |                                          |
|----------------------|-----------------------------------------|----------------------------------------------------------------------|------------------------------------------|
|                      | Join with Computer Audio                |                                                                      |                                          |
|                      | Test Speaker and Microphone             | If you have an older computer<br>to <b>Test Speakers and Microph</b> | r, you may want<br>I <b>one</b> . If you |
|                      |                                         | don't have Computer Audio, y<br>and hear the audio over your         | ou can call in phone.                    |
| Automatically join a | audio by computer when joining a meetin |                                                                      |                                          |

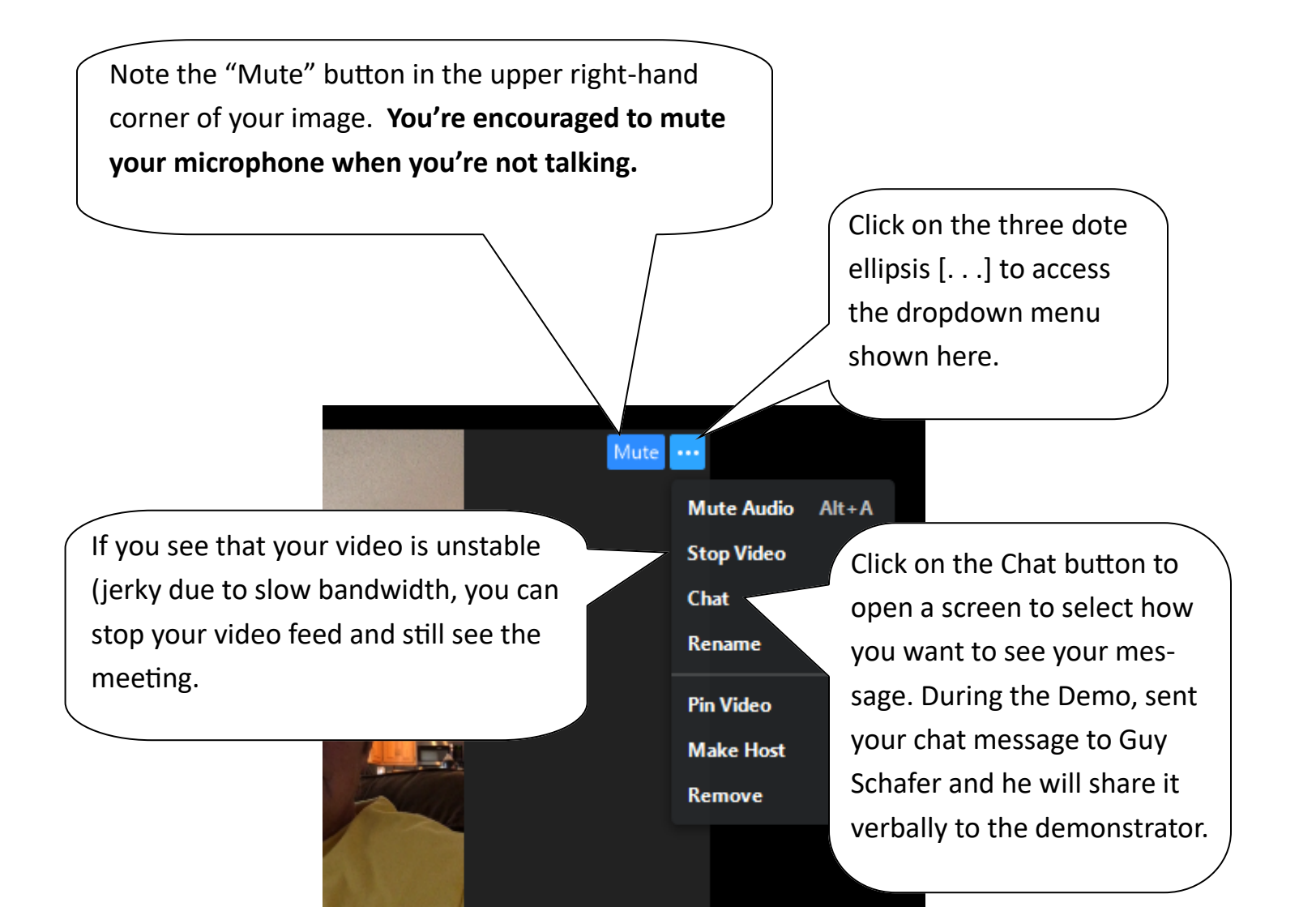

If you hover your curser over the bootom of the screen, you may be able to see and use the same function as the dropdown menu shown above.

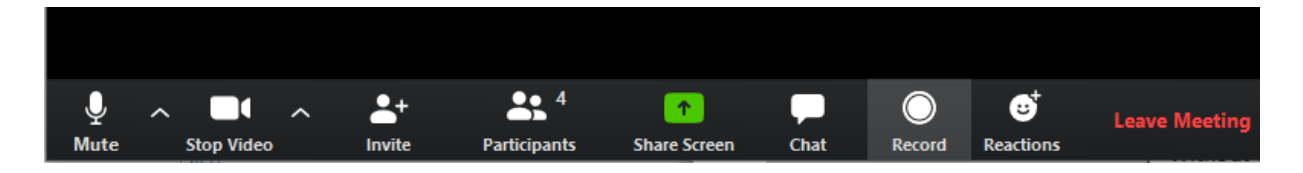